## GUÍA RÁPIDA PARA DESCARGAR PROCEDIMIENTOS EN SALA.

Esta guía explica la función "Descargar" de la aplicación Arconte-Sala. Será útil en dos situaciones:

- 1. En caso de no encontrar un procedimiento en Actos Locales (por ser antiguo o haber grabado uno de los videos en otra sala).
- 2. En caso de no poder usarlo (grabar CD) porque falta la firma. (porque no ha sincronizado correctamente).

## Debe utilizarse siempre antes de abrir una incidencia de localización de procedimientos.

| Accedemos a Gestión de Actos I                                         | ocales y pulsamos en el botón inferior "Descargar": 🗘 Descargar                       |                   |
|------------------------------------------------------------------------|---------------------------------------------------------------------------------------|-------------------|
|                                                                        |                                                                                       | 10:26             |
| (1)Seleccionamos el tipo de acto<br>"Vista"<br>(2)Escribimos el N.º de | Buscar<br>Tipo de acto Vista v<br>Fecha Inicio:<br>Número de Procedimiente<br>1532014 | 3 🛞 Buscar        |
| Procedimiento con el año con 4<br>dígitos (importante)                 | Actos 4                                                                               |                   |
| (3) Pulsamos en "Buscar"y aparece el Procedimiento.                    |                                                                                       |                   |
| (4) Marcamos el Procedimiento.                                         | Mostrando actos desde 1 hasta 1                                                       | Número de actos 1 |
| (5) Pulsamos en "Descargar"                                            |                                                                                       | 5 Descargar       |

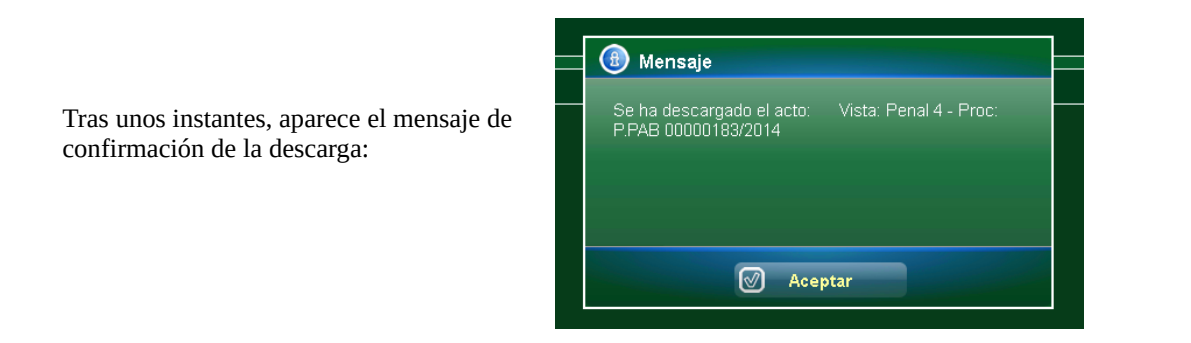

## Y aparecerá el Procedimiento en Gestión de Actos Locales: Listado Actos 183/2014 Sin catalogar Isin catalogar Vista: Penal 4 · Proc: P.PAB 00000183/2014 Vista: Penal 4 · Proc: P.PAB 00000183/2014 Vista: Penal 4 · Proc: 2: 29/04/2015 · 13:01:21